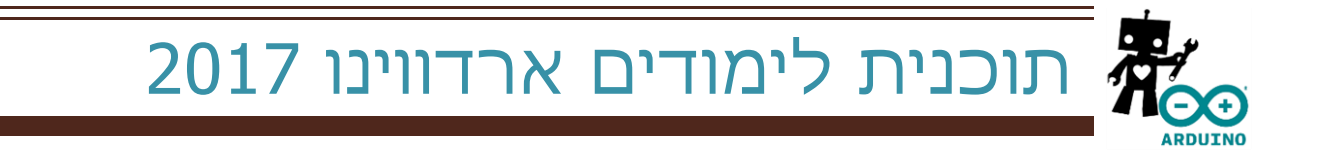

## 1. מבוא לתכנות – הוא תכנות

- מסבירים לתלמידים מהו תכנות ? כיצד אנו מדברים עם הרובוטים שלנו <u>סרטון שאפשר להקרין</u> 🗌
- פותחים לפני התלמידים את המשחק "רובוט אור" ופותרים לפניהם את שני השלבים הראשונים, ולאחר מכן נותנים להם זמן לפתור את האתגר.

<u>לחץ כאן להגיע למשחק "רובוט אור"</u>

- □ מסבירים לתלמידים מהי סקראצ ועם איזה בקרים היא עובדת שהפנדה יגיד את <u>שמות התלמידים</u> לפי סדר הא-ב בשלב הזה מחלקים אותם לקבוצות – <u>סרטון הדרכה כיצד לבצע את המשימה</u>
  - שילוב של צלילים בתכנות שלנו הדמויות שלנו יציגו את השמות אחת לאחר השניה, וכל דמות שילוב של צלילים בתכנות שלנו הדמויות שלנו יציגו את המשימה שתסיים להציג את העצמה תנגן תן אחר <u>סרטון הדרכה כיצד לבצע את המשימה</u>
    - שאחרי כל פעם שהוא אומר שם של ילד/ה מהקבוצה שישמיע צליל שהילד בוחר. 🛽

# 2. מבוא – מיקרו בקרים, רובוטים, סקראצ

- מה זה רובוט מצגת רקע על תחום הרובוטיקה וסוגי רובוטים שונים 🛛
- כיצד רובוטים גדולים הפכו להיות קטנים מיקרו בקרים (מה זה בקר? את מי הוא מבקר? איפה יש רובוטים בבית שלנו ?) דיון עם הכיתה
  - שהפנדה יגיד את <u>שמות התלמידים</u> לפי סדר הא-ב בשלב הזה מחלקים אותם לקבוצות אפשר להיעזר במשימות של שלב 1
  - כל אחד מהתלמידים מתכנת דמות אחת שאומרת מה סדרת הטלויזיה האהובה על התלמיד/ה ומשמיע צליל סיום, הדמויות יציג את הסדרות אחת לאחר השניה ולא ביחד.
    - נסו לארגן להקה של חיות, כל תלמיד/ה מניח חיה ומנסה לגרום לה לבצע את הקול 📃

# 3. מבוא – מיקרו בקרים, רובוטים, סקראצ

- https://adihadas.github.io/ftscratch/src/ppt1.pptx מה זה רובוט
- כיצד רובוטים גדולים הפכו להיות קטנים מיקרו בקרים (מה זה בקר? את מי הוא מבקר? איפה יש רובוטים בבית שלנו ?)
  - שהפנדה יגיד את <u>שמות התלמידים</u> לפי סדר הא-ב בשלב הזה מחלקים אותם לקבוצות 🗌
    - שאחרי כל פעם שהוא אומר שם של ילד/ה מהקבוצה שישמיע צליל שהילד בוחר. 🗌
  - הפנדה צריך לבקר אצל כל אחד מהילדים בפינה של החדר. (משלב הליכה, סיבוב, לולאה לקבוצות חזקות)

#### .4 יציאות וכניסות דיגיטאליות

רקע – יציאה של 0 או 1 או שמנורה דולקת או כבויה. (הסבר על דיגיטאלי מול אנלוגי להקרין 🛛 🗆 סרטון)

- הבהוב של לד 13 כבר נמצא מובנה על השילד שבחנו לעבוד איתו (סרטון הסבר על מה זה "שילד"). 🛛
  - הבהוב מהיר של לד 13 כחול 🛛
  - הבהוב בהצלבה (אחד נדלק אחד נכבה) עם הלדים האדום כחול 12-13 📃
    - הדלקה של שני אמצעי פלט דיגיטלים (צליל + אור) 🛛
  - D12 שילוב של קלט פלט דיגיטלי המשימה: אם לוחצים על הכפתור D2 אז קצב הבהוב המנורה ⊐ משתנה (מהיר יותר)
    - 🛽 תרגיל מסכם לגלות כמה צבעים המנורה שבנויה על 9-11 יכולה להאיר בחיבורים שונים

## 5. יציאות אנלוגיות

- הצגת ערך אנלוגי בחלון הימני למטה 🛛
- לקבוע הבהוב של מנורה **D13** על פי הערך של חיישן אנלוגי **A0** (התאמה של 1024 ל255 ) מדוע בייך לקבוע הבהוב של מנורה ב4 בשביל לקבל פלט אנלוגי.
- שמודד LDR לקבוע את בהירות של מנורות D11 D10 D9 על פי הערך של חיישן אנלוגי D11 חישן UDR שמודד כמות אור שמגיעה אליו
  - 🛛 להציג את הטמפרטורה בחדש במעלות צליוס ופארניד בעזרת חיישן
- הדלקנו את המנורה בצבעים שונים הפעם הבנו שי ש מעל 16,000,000 צבעים אפשריים, בכלל שזה 255 בשלישית.

## 6. חיישן חיצוני חיישן מרחק

- חיבור של חיישן מרחק אולטראסוניק לכניסות דיגיטאליות **D7** ו**80** מדידת מרחק והצגה שלו בחלון הימני למטה.
  - אזעקה- כשמתקרבים לארדווינו מתחת ל15 ס"מ הוא משמיע רעש (מדידה דרך **D7**ו **D4**) הפעלה 🗆 של הרמקול דרך **D5**

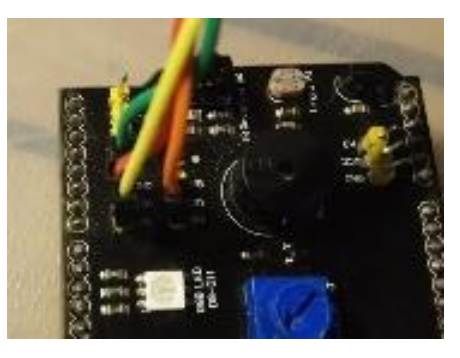

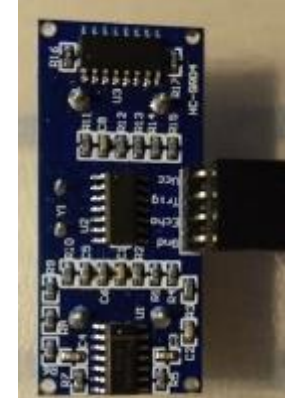

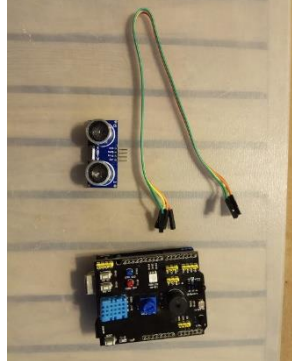

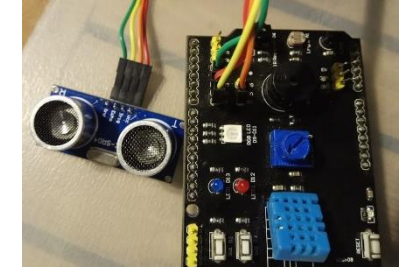

# 7. מנוע + דרייבר